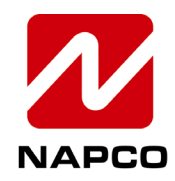

NAPCO SECURITY TECHNOLOGIES, INC.

333 Bayview Avenue, Amityville, New York, U.S.A. 11701 800-645-9445 (631) 842-9400 FAX (631) 842-9137 Note: Technical Service is for alarm professionals only

## **NAPCO Tech Support**

**TECH TIP** 

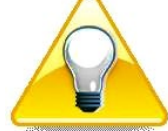

| Date:    | Thursday, November 02, 2023                          |
|----------|------------------------------------------------------|
| Subject: | Prima PBELL Doorbell Notifications                   |
| Models:  | Prima P1A Super Panel, Prima PBELL Security Doorbell |

Open the Android or iPhone Prima app.

1. <u>Select the Menu icon (at the lower left corner)</u>.

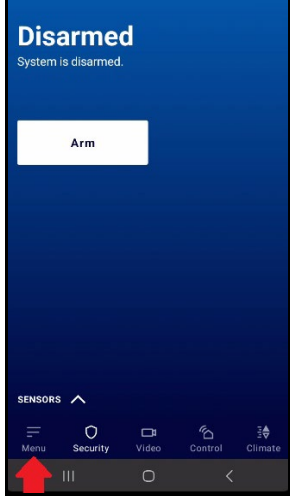

2. Select Settings.

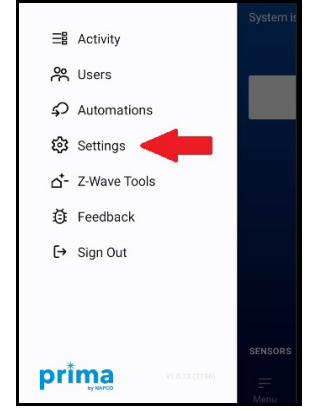

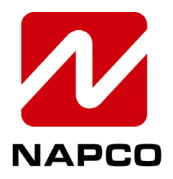

NAPCO SECURITY TECHNOLOGIES, INC. 333 Bayview Avenue, Amityville, New York, U.S.A. 11701 800-645-9445 (631) 842-9400 FAX (631) 842-9137 Note: Technical Service is for alarm professionals only

3. Select the *Notifications* tab.

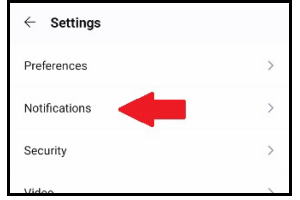

4. Select the Cameras tab.

| Notifications Settings |   |
|------------------------|---|
| SECURITY               |   |
| Alarms                 |   |
| Arming                 |   |
| Disarming              |   |
| Troubles               |   |
| Cameras                | > |
| 0                      |   |

5. Select the function to trigger notifications. "Doorbell press" is selected in this example.

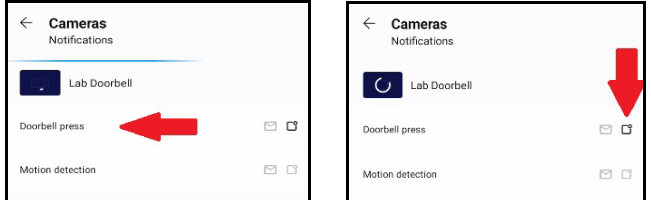

6. Select **Email** notifications or **Push** notifications (or both). **Note:** Push notifications will be <u>sent to the phone in which the app is installed</u>.

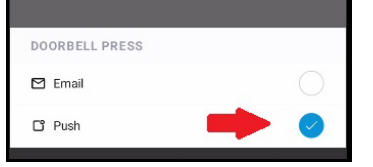